# Quick 'How To' Guides

Press Ctrl and click on the links below to go to the relevant section

New user Forgotten password/reset password Actuals Recording Actuals Exception (Exclamation) alert View pending payments and non-payable items View Remittance Advice Responding to Disputes Communicating with the Local Authority Using Reports

### New User:

New user accounts will be created by Bradford Council. Once your account has been created, you will be notified of the email address and password you will need to log in. You will also be given a link to the Provider Portal.

When you first log in, you will be required to also create a six-digit security code.

#### Change Security Code

| Yo | u must enter a six-digit security code before you can o | ontinue using the Provider Portal. |
|----|---------------------------------------------------------|------------------------------------|
| A  |                                                         |                                    |
|    | New Security Code                                       |                                    |
|    | Confirm Security Code                                   |                                    |
|    |                                                         | OK Cancel                          |

Your security code must follow these rules:

- Exactly 6 digits
- Only 0-9
- · Must be different from the previous security code
- No digit appears more than 4 times
- · No sequences of more than three consecutive digits up or down (e.g. security codes containing 1234 or 4321 are not allowed)

Whenever you log in, you will be asked to enter specified digits from your code

Log in to your Provider PortalPlease enter the following digits from your six-digit security code.

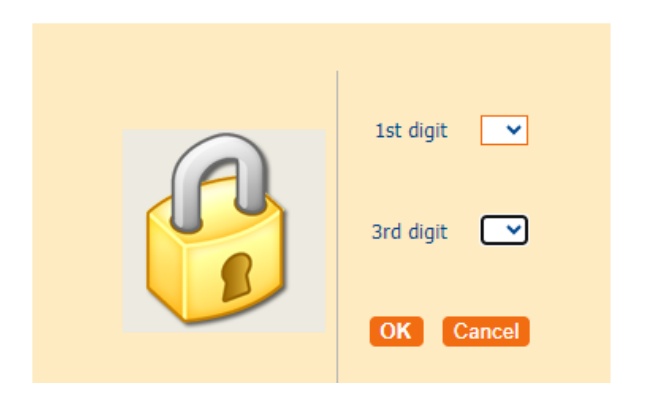

### Forgotten password/Reset password

If you have forgotten your password or are locked out, you will need to email <u>provider.portal@bradford.gov.uk</u> to request the account unlocking,

Your account will be locked if you have not accessed the Provider Portal within the last 90 days.

If you wish to reset your password and/or your six-digit security code, you can do this from the Provider Portal home page.

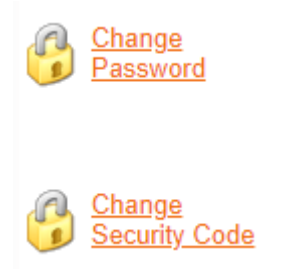

## **Actuals**

- Important Note: The contract management system does not generate or accept actuals beyond the current week
- Each actual has a coloured background indicating its status with respect to the planned delivery:

Grey: Actual units/hours equal planned units/hours

Green: Actual units/hours exceed planned units/hours

Red: Actual units/hours are less than planned units/hours

• If you see the message 'There are no actuals for this week', it is because there were no clients receiving services that week.

• If you see the client name(s) but no details of the service, click 'Generate Actuals'

| Service Lev | el: [All Service Le | evels]   |         | ~        | Clie    | ent: [A | Il Clients]    |               | ~                |
|-------------|---------------------|----------|---------|----------|---------|---------|----------------|---------------|------------------|
| Show Client | ts with Actuals: [N | lo Selec | tion] 🗸 | Acti     | ials: 🔽 | Unpla   | nned 🔽 Plann   | ed 🔽 Intermit | tent 🗹 Locked    |
|             |                     |          |         |          |         |         |                | Vi            | ew Reset         |
| Actual      | Service Level       | Pl       | Fratd   | Msd      | Xtr     | Vst     | Total Cost     | Comments      |                  |
| Mr Eric B   | Bristow 96836000    |          |         |          |         |         |                |               | Add/Edit Confirm |
| Miss Fall   | on Sherrock ab8360  | 00       |         |          |         |         |                |               | Add/Edit Confirm |
| Mr Sid W    | /addell 8c846000    |          |         |          |         |         |                |               | Add/Edit Confirm |
| Mr Jocky    | Wilson c9836000     |          |         |          |         |         |                |               | Add/Edit Confirm |
| Mr Peter    | Wright e0946000     |          |         |          |         |         |                |               | Add/Edit Confirm |
|             |                     |          |         | Total: £ | 0.00 o  | f £0.00 |                |               |                  |
| ages: 1     |                     |          |         |          |         |         |                |               |                  |
|             |                     |          |         |          |         |         | Confirm Actual | s G           | enerate Actuals  |

# **Recording Actuals**

#### Missed calls

- In this example, the planned service was 5hrs
- Only 4hrs were provided
- 1hr was not provided
- The figure in Actual needs to be amended to reflect the 4hrs provided
- The figure in **Missed** needs to be amended to reflect the 1hr not provided
- A comment must be recorded

|     | Actual          | Service Level                                   | Pl | Frstd | Msd      | Xtr | Vst |        | Total Cost                             | Comments             |
|-----|-----------------|-------------------------------------------------|----|-------|----------|-----|-----|--------|----------------------------------------|----------------------|
|     | 4 x Hours       | Homecare Flexible -<br>Bradford - Single-handed | 5  | 0     | 1        | 0   | 5   | £80.00 | = 4 (Actual + Frstd)<br>Hours x £20.00 | Cancelled in advance |
|     |                 |                                                 |    |       | $\smile$ |     |     |        |                                        |                      |
| Wee | k Total: £80.00 |                                                 |    |       |          |     |     |        |                                        |                      |

### Extras (claiming more than planned service)

- In this example, the planned service was 5hrs
- Provider is claiming a total of 5hrs 30mins as more time required on a call
- The figure in Actual is amended to reflect the 5hrs 30mins provided
- The figure in Xtr is amended to reflect the 30mins extra
- A comment must be recorded

| Actual      | Service Level                                       | Pl | Frstd | Msd | Xtr | Vst | Total Cost                                          | Comments                     |
|-------------|-----------------------------------------------------|----|-------|-----|-----|-----|-----------------------------------------------------|------------------------------|
| 1.5 x Hours | Homecare Flexible -<br>Bradford - Single-<br>handed | 5  | 0     | 0   | 0.5 | 5   | 5.5 (Actual +<br>£110.00 = Frstd) Hours x<br>£20.00 | Took longer as client unwell |

#### Frustrated calls – This must only be used for hospital retention

- The *only* time 'Frustrated' should be used is when you are claiming hospital retention
- In this example, the planned service is 14hrs
- Client received 10hrs of the planned service but was then admitted to hospital
- The figure in Actual reflects the 10hrs provided
- The figure in Frstd reflects the 4hrs not provided this will still be paid
- The comment must be 'Hospital Week 1' or 'Hospital Week 2'

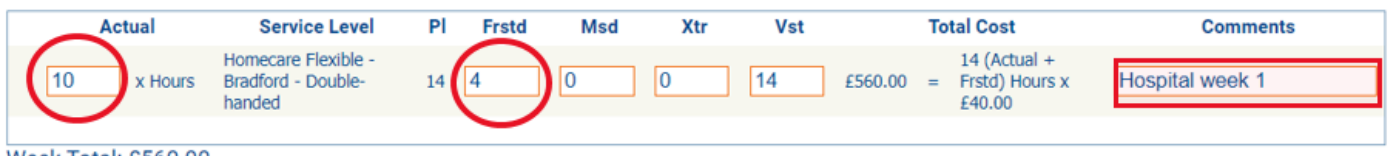

```
Week Total: £560.00
```

#### Attempted calls or short-notice cancellation:

If a client does not give sufficient cancellation notice or is not home/refuses care, record calls as follows:

- In this example, the planned service is 5hrs
- One 30min call was not provided but client had not given enough notice so payment still required
- The figure in Actual reflects the total number of hours being claimed
- The figure in Msd reflects the 30min call not provided
- The comment details the reason

| Actual          | Service Level Pl                              | Frstd | Msd | Xtr | Vst | Т         | otal Cost                               | Comments                  |
|-----------------|-----------------------------------------------|-------|-----|-----|-----|-----------|-----------------------------------------|---------------------------|
| 5 x Hours Brach | necare Flexible -<br>dford - Single- 5<br>ded | 0     | 0.5 | 0   | 5   | £100.00 = | 5 (Actual +<br>Frstd) Hours x<br>£20.00 | Late cancellation on Tues |

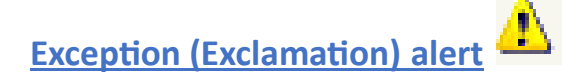

Exception settings are alerts which highlight a possible issue with your submission. These are also brought to the attention of the Local Authority.

Whenever you see the Exception alert, you can hover over the icon which will advise that you can view the details by clicking on the icon

| Actual          | Service Level                                   | PI       | Frstd | Msd                | Xtr | Vst | Total Cost |                     |                                      | Comments                    |
|-----------------|-------------------------------------------------|----------|-------|--------------------|-----|-----|------------|---------------------|--------------------------------------|-----------------------------|
| Mr Eric Bristow |                                                 |          |       | £180.00 of £180.00 |     |     | 180.00     | Add/Edit<br>Confirm |                                      |                             |
| 1 x Hour        | Homecare Flexible -<br>Bradford - Double-handed | 1        | 0     | 1                  | 0   | 1   | £40.00     | =                   | 1 (Actual + Frstd)<br>Hour x £40.00  | Call cancelled<br>this week |
| This Actual has | o viev                                          | v detail | s.    |                    |     |     |            |                     |                                      |                             |
| 7 x Hours       | Bradford - Single-handed                        | 7        | 0     | 0                  | 0   | 7   | £140.00    | =                   | 7 (Actual + Frstd)<br>Hours x £20.00 |                             |

The following are examples of exceptions which are triggered because of the actuals claimed.

## Exception Example – Actual does not add up

In this example (Eric Bristow), the exception advises that the **Actual does not add up**. The full service was not provided as it had been cancelled in advance.

The planned service was 1hr

The actual claimed is 1hr (the actual defaults to the planned service and you are required to amend this accordingly)

There is 1hr missed call recorded

The total cost is showing that 1hr is being claimed

# Exceptions

Actual does not add up (0) of planned - frustrated - missed + extra.

|                     |                                                     |          |       |         |           |                                         | ОК                       |
|---------------------|-----------------------------------------------------|----------|-------|---------|-----------|-----------------------------------------|--------------------------|
| Actual              | Service Level                                       | PI Frstd | Msd 2 | Xtr Vst | То        | tal Cost                                | Comments                 |
| 1 x Hou             | Homecare Flexible -<br>Bradford - Double-<br>handed | 10       |       | 1       | £40.00 =  | 1 (Actual +<br>Frstd) Hour x<br>£40.00  | Call cancelled this week |
| 7 x Hours           | Homecare Flexible -<br>Bradford - Single-<br>handed | 7 0      | 0 0   | 7       | £140.00 = | 7 (Actual +<br>Frstd) Hours x<br>£20.00 |                          |
| Add Actual: Unplann | ed [No selection]                                   |          | ~     |         |           |                                         | Add                      |

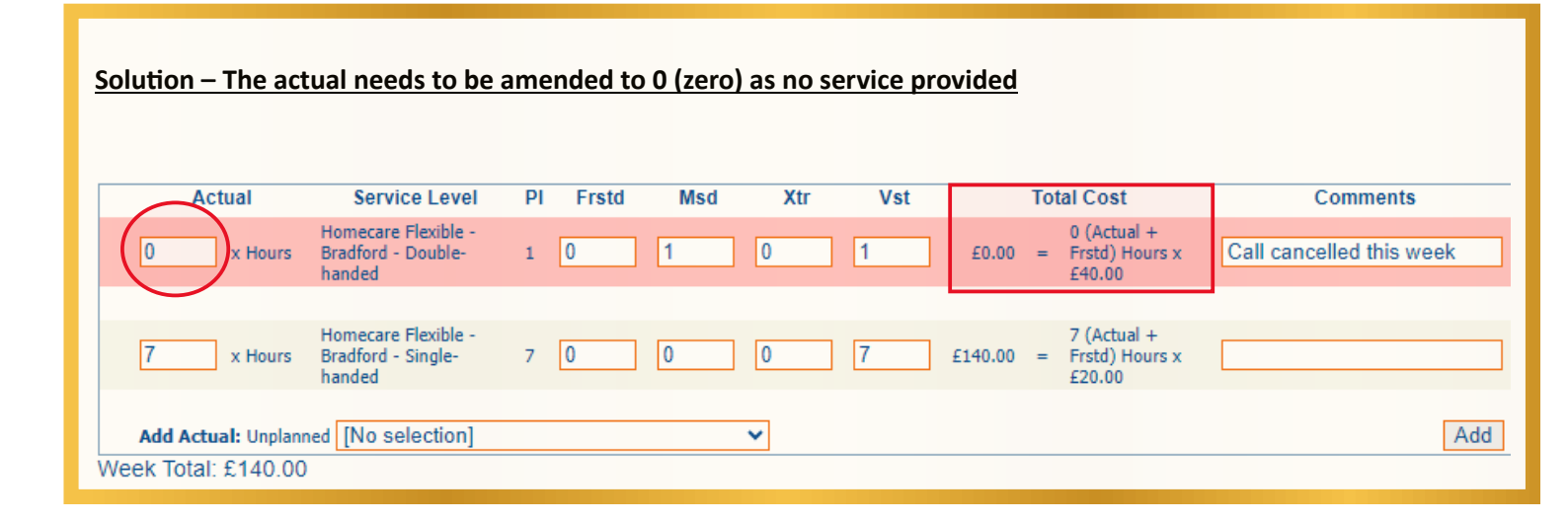

## Exception Example – Plan exceeded for week:

In this example (Sid Waddell), the exception advises the **Plan exceeded for week**. This is because the planned level of service was 1 and a total of 3 are being claimed.

This has been accurately recorded, the actuals reflect the 3, the correct number of extras are shown and a reason has been stated.

|     | Exceptions                              |                                                     |                              |                                    |                               |                                           |                                     |
|-----|-----------------------------------------|-----------------------------------------------------|------------------------------|------------------------------------|-------------------------------|-------------------------------------------|-------------------------------------|
|     | Plan exceede<br>for week                | d The Actual (<br>Homecare Fl<br>by 200%.           | Mr Sid Wadd<br>exible - Brad | ell (8c846000)<br>Iford - Single-h | , 06/06/2022,<br>anded) excee | Ally Pally Hom<br>ds the planned          | ne Care -<br>I service level Actual |
|     | Actual                                  | Service Level                                       | PI Frstd                     | Msd Xtr                            | Vst                           | Total Cost                                | Comments                            |
| ▲(  | 3 x Hours                               | Homecare Flexible -<br>Bradford - Single-<br>handed | 1 0                          | 0 2                                | 1 £60.00                      | 3 (Actual +<br>= Frstd) Hours x<br>£20.00 | Extra calls req by SW               |
| Wee | Add Actual: Unplann<br>ek Total: £60.00 | ed [No selection]                                   |                              | ~                                  |                               |                                           | Add                                 |

There isn't anything further that needs to be done with this claim.

**\*\***<u>IMPORTANT</u>\*\* Whenever this exception is triggered, the entire payment for that client will be suspended pending approval/rejection by Bradford Council.

# View pending payments and non-payable items

• Go to Scheduled Payments

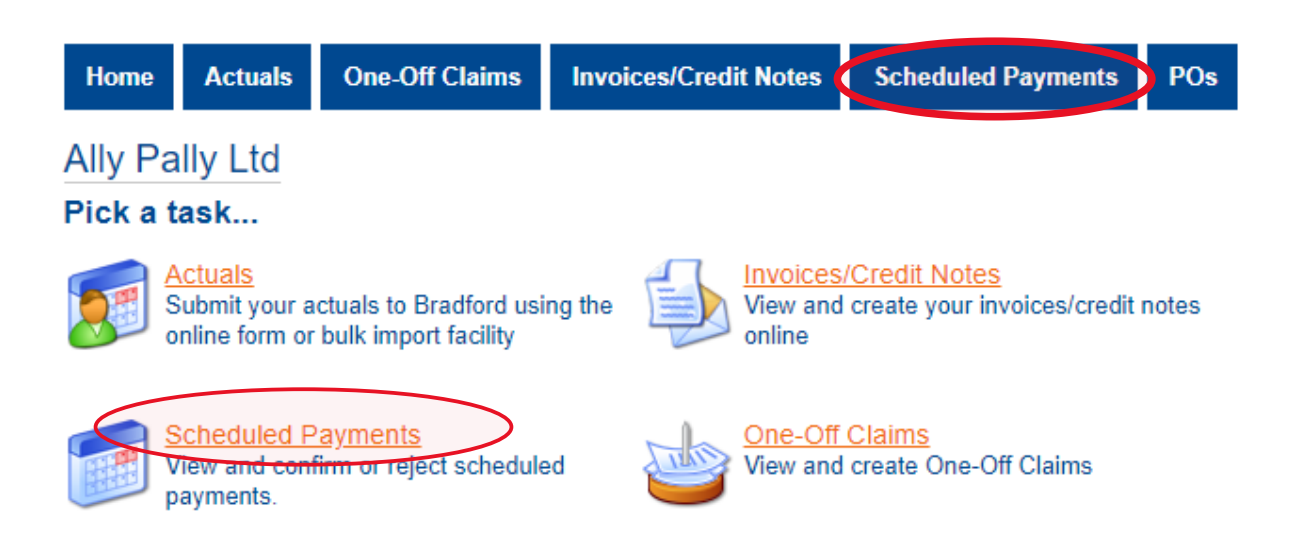

• Select the applicable financial year and period (week)

| Scheduled Payments                                                                                                    |
|----------------------------------------------------------------------------------------------------|
| Financial year:<br>2022/2023                                                                                                    |
| Contract:<br>Ally Pally Care ✔                                                                                                    |
| Ally Party Ltd<br>Ally Party Ltd<br>Ally Party Ltd<br>Ally Party Ltd<br>Confirmed<br>Ally Party Ltd<br>Ally Party Ltd<br>Unconfirmed<br>Ally Party Ltd<br>Unconfirmed<br>Ally Party Ltd<br>Ally Party Ltd<br>Unconfirmed<br>Ally Party Ltd<br>Unconfirmed<br>Ally Party Ltd<br>Unconfirmed<br>Ally Party Ltd<br>Unconfirmed<br>Ally 2022 to 12 Jun 2022<br>Confirmed<br>Confirmed |
| 2022 to 22 May<br>2022<br>Confirmed                                                                                                    |

- This will detail what is due to be paid for that week
- It will also show any payment(s) **<u>not</u>** due to be paid
- This page defaults to the Payable tab. Further details can be found by selecting the Non-Payable tab

| Start Date:<br>End Date:<br>Status: | 06 Jun 2022<br>12 Jun 2022<br>Unconfirmed                      | Payable<br>Non-Payable        | Tota<br>£760.00<br>£60.00 |
|-------------------------------------|----------------------------------------------------------------|-------------------------------|---------------------------|
| Payable                             | Non-payable                                                    |                               |                           |
| Cost / Income                       | Reason for Payment                                             | Applicable Dates Ar           | mount Status              |
| Ally Pally H                        | lome Care 2022/2023<br>(96836000) (Total: £140.00)             | 00/00/2022                    | 40.00                     |
| Cost                                | handed (Hour), Spot.                                           | 12/06/2022 - £1               | .40.00 Pay                |
| Miss Fallon She                     | errock (ab836000) (Total: £40.00)                              |                               |                           |
| Cost                                | Homecare Flexible - Bradford - Single-<br>handed (Hour), Spot. | 06/06/2022 - £<br>12/06/2022  | 40.00 Pay                 |
| Mr Jocky Wilso                      | n (c9836000) (Total: £560.00)                                  |                               |                           |
| Cost                                | Homecare Flexible - Bradford - Double-<br>handed (Hour), Spot. | 06/06/2022 - £5<br>12/06/2022 | i60.00 Pay                |
| Mr Peter Wrigh                      | t (e0946000) (Total: £20.00)                                   |                               |                           |
| Cost                                | Homecare Flexible - Bradford - Single-<br>handed (Hour), Spot. | 06/06/2022 - £<br>12/06/2022  | 20.00 Pay                 |

• Any payment(s) that are Non-Payable will be detailed here including the status e.g. 'Suspend'

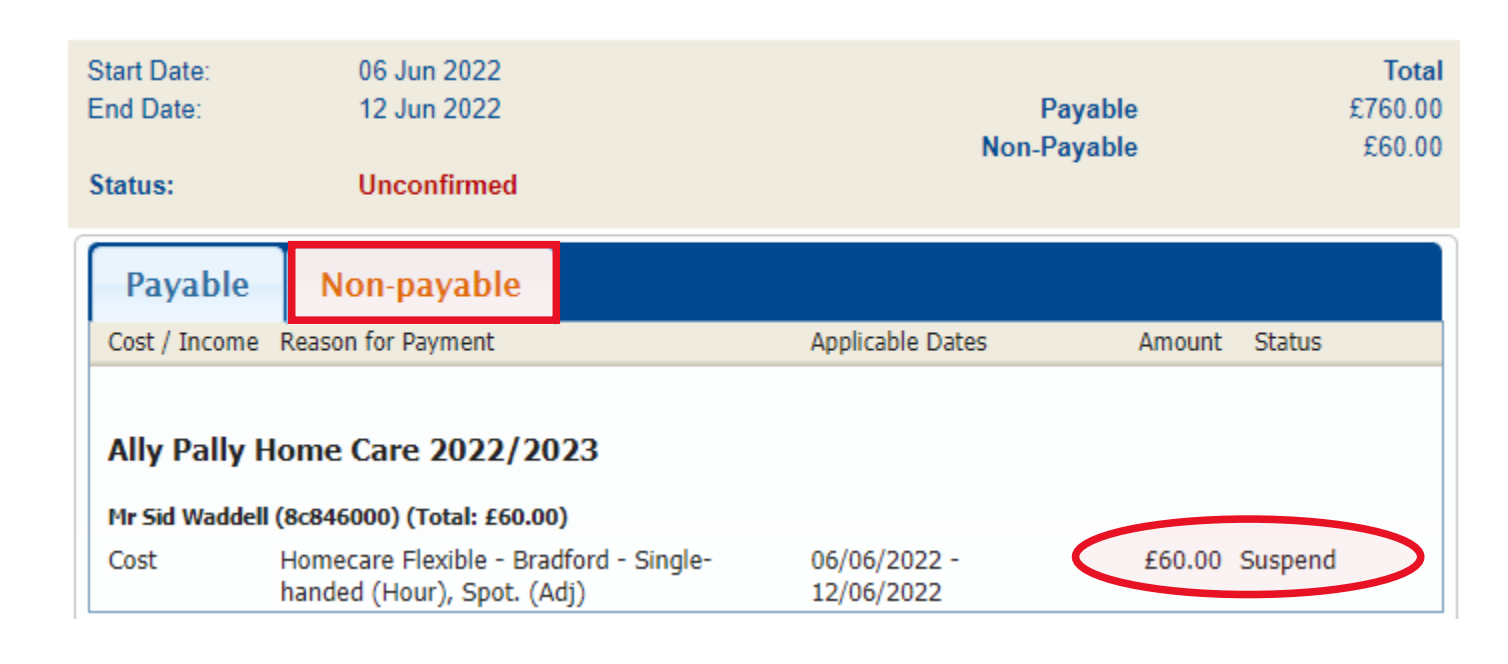

## **Confirming Actuals:**

- Once the actuals have been updated accordingly, you need to confirm them.
- This acts as Bradford Council's notification that you have submitted all actuals for that week
- Go to Scheduled Payments

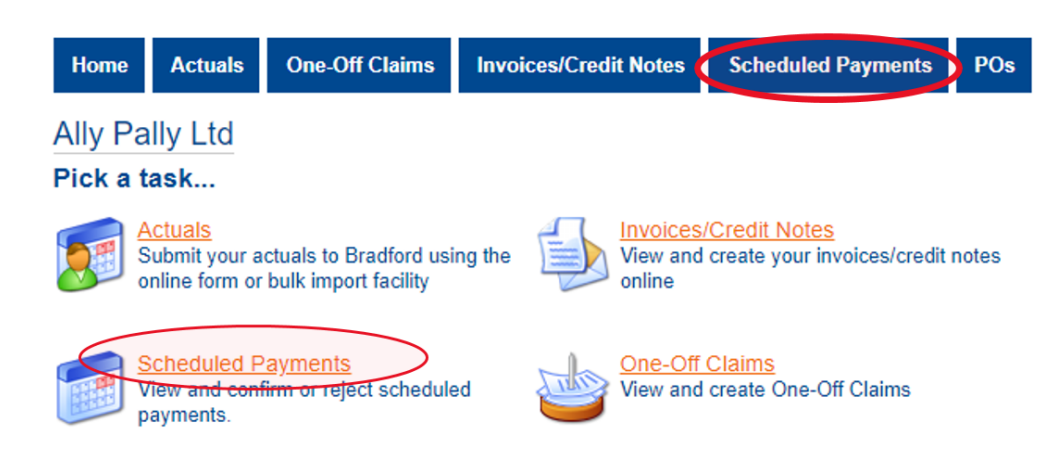

• Select the applicable financial year and period (week)

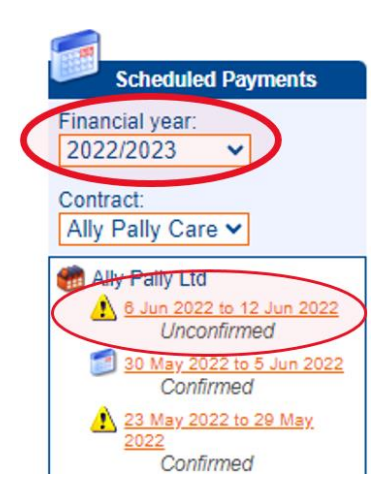

- You will see details of the claim for that week and that the status is 'Unconfirmed'
  - Start Date: 06 Jun 2022 Total End Date: 12 Jun 2022 Payable £760.00 Non-Payable £60.00 Status: Unconfirmed **Payable** Non-payable Cost / Income Reason for Payment Applicable Dates Amount Status Ally Pally Home Care 2022/2023 Mr Eric Bristow (96836000) (Total: £140.00) Cost Homecare Flexible - Bradford - Single-06/06/2022 -£140.00 Pay handed (Hour), Spot. 12/06/2022 Miss Fallon Sherrock (ab836000) (Total: £40.00) Homecare Flexible - Bradford - Single-06/06/2022 -Pay Cost £40.00 handed (Hour), Spot. 12/06/2022 Mr Jocky Wilson (c9836000) (Total: £560.00) Homecare Flexible - Bradford - Double-06/06/2022 -£560.00 Cost Pay handed (Hour), Spot. 12/06/2022 Mr Peter Wright (e0946000) (Total: £20.00) Homecare Flexible - Bradford - Single-06/06/2022 -£20.00 Cost Pay handed (Hour), Spot. 12/06/2022 Confirm/Reject
- Select the **Confirm/Reject** button

- Details of the Care Package Line Items will be detailed.
- You can then add any relevant comments. Once done, click 'Confirm'

| Start Date:<br>End Date:                           | 06 Jun 2022<br>12 Jun 2022                                              | Payable<br>Non-Payable                                          | <b>Total</b><br>£760.00<br>£60.00 |
|----------------------------------------------------|-------------------------------------------------------------------------|-----------------------------------------------------------------|-----------------------------------|
| Status:                                            | Unconfirmed                                                             |                                                                 |                                   |
| Comments:                                          |                                                                         |                                                                 |                                   |
| All actuals su<br>Please conside<br>requested by S | ubmitted for period 6th -<br>er suspended payment of f<br>Social Worker | - 12th June<br>260 for Sid. Planned 1hr provided plus additiona | l 2hrs as                         |
|                                                    |                                                                         |                                                                 | /                                 |
| Confirm Reject                                     | at l                                                                    |                                                                 | Cancel                            |

### Care Package Line Items

| SSRef    | Client              | Service                 | Service Level                                   | Start Date | End<br>Date | Cost              | Pricing                        | CPLI<br>ID |
|----------|---------------------|-------------------------|-------------------------------------------------|------------|-------------|-------------------|--------------------------------|------------|
| 96836000 | Bristow, Eric       | Ally Pally<br>Home Care | Homecare Flexible -<br>Bradford - Single-handed | 05/04/2021 | -           | £140.00<br>Weekly | 7 x Hours at<br>£20.00 (Spot)  | 1523       |
| ab836000 | Sherrock,<br>Fallon | Ally Pally<br>Home Care | Homecare Flexible -<br>Bradford - Single-handed | 14/03/2022 | -           | £40.00<br>Weekly  | 2 x Hours at<br>£20.00 (Spot)  | 1708       |
| 8c846000 | Waddell, Sid        | Ally Pally<br>Home Care | Homecare Flexible -<br>Bradford - Single-handed | 05/04/2021 | -           | £20.00<br>Weekly  | 1 x Hour at<br>£20.00 (Spot)   | 1564       |
| c9836000 | Wilson,<br>Jocky    | Ally Pally<br>Home Care | Homecare Flexible -<br>Bradford - Double-handed | 05/04/2021 | -           | £560.00<br>Weekly | 14 x Hours at<br>£40.00 (Spot) | 1524       |
| e0946000 | Wright,<br>Peter    | Ally Pally<br>Home Care | Homecare Flexible -<br>Bradford - Single-handed | 12/07/2021 | -           | £20.00<br>Weekly  | 1 x Hour at<br>£20.00 (Spot)   | 1563       |

### • The Status will change to Confirmed

| Start Date:<br>End Date:<br>Status:<br>Comment: | 06 Jun 2022<br>12 Jun 2022<br>Confirmed<br>All actuals submitted for period 6th<br>- 12th June<br>Please consider suspended<br>payment of £60 for Sid. Planned<br>1br provided plus additional 2brs | Payable<br>Non-Payable | Total<br>£760.00<br>£60.00 |
|-------------------------------------------------|----------------------------------------------------------------------------------------------------|------------------------|----------------------------|
|                                                 | payment of £60 for Sid. Planned<br>1hr provided plus additional 2hrs<br>as requested by Social Worker                                                                                               |                        |                            |

## View Remittance Advice

• Go to Scheduled Payments

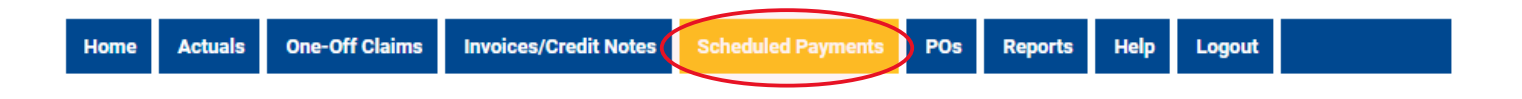

• Select the financial year and contract that it relates to

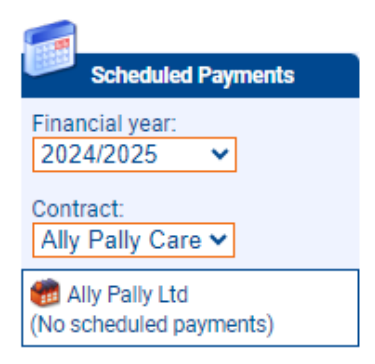

• Select the applicable week

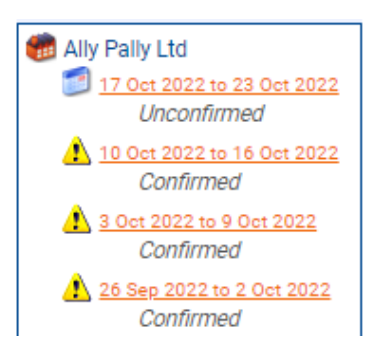

• This will open details of the payment period. Select the **Download Remittance Advice Report** button at the bottom of the page

Download Remittance Advice Report

# **Responding to Disputes**

• When a dispute has been raised, an email notification will be sent which contains a link to the dispute. You will also see on the Portal Home page that there is a dispute awaiting action

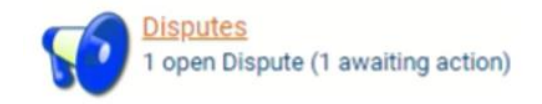

- Click on Disputes to view details of the open dispute
- Click on the Edit button

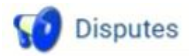

| Client: [All Client | ts]                 |                       | ~                                                                                                    | Actuals/Visits from:                                                       |                               |
|---------------------|---------------------|-----------------------|----------------------------------------------------------------------------------------------------|----------------------------------------------------------------------------|-------------------------------|
| Status:             | Resolution Requeste | ed Resolved           |                                                                                                    | to:                                                                        |                               |
|                     |                     |                       |                                                                                                    |                                                                            | View Reset                    |
| Client              | Status              | Reason                | Details                                                                                                    | Response                                                                   | Date Range                    |
| Wilson, Jocky       | In Dispute          | Unauthorised<br>extra | This extra was not a<br>service needs to be i<br>please submit the re<br>Please adjust the cla<br>planned hours delive | greed. If the<br>increased,<br>levant request.<br>im for only the<br>ered. | 22/08/2022<br>-<br>28/08/2022 |

• To respond, type any comments in the response box and then select **Request Resolution** 

| Circiic                                                                          | Wilson, Jocky                                                |                |                  |                  |                |                 |                           |                                                            |                                           |
|----------------------------------------------------------------------------------|--------------------------------------------------------------|----------------|------------------|------------------|----------------|-----------------|---------------------------|------------------------------------------------------------|-------------------------------------------|
| Status:                                                                          | In Dispute                                                   |                |                  |                  |                |                 |                           |                                                            |                                           |
| Reason:                                                                          | Unauthorised extra                                           |                |                  |                  |                |                 |                           |                                                            |                                           |
| Details:                                                                         | This extra was not agree<br>adjust the claim for only        | ed. I<br>/ the | f the s<br>plann | ervice<br>ed hou | need<br>irs de | ds to<br>eliver | be increased<br>ed.       | d, please submit the relevant req                          | uest. Please                              |
| Response:                                                                        |                                                              |                |                  |                  |                | _               |                           |                                                            |                                           |
|                                                                                  |                                                              |                |                  |                  |                |                 |                           |                                                            |                                           |
|                                                                                  |                                                              |                |                  |                  |                |                 |                           |                                                            |                                           |
| Actual Se                                                                        | rvice Level                                                  | ы              | Frstd            | Msd              | Xtr            | Vst             |                           | Total Cost                                                 | Comments                                  |
| Actual Se<br>Week Beginning 22 Aug 2022 (Ally Pa                                 | ervice Level<br>Ily Home Care)                               | ы              | Frstd            | Msd              | Xtr            | Vst             | £640.00 of £              | Total Cost                                                 | Comments<br>Add/Edit                      |
| Actual Se<br>Week Beginning 22 Aug 2022 (Ally Pa<br>16 x Hours Homecare Flexible | ervice Level<br>Ily Home Care)<br>- Bradford - Double-handed | PI<br>14       | Frstd            | Msd<br>0         | Xtr<br>2       | Vst<br>14       | £640.00 of £<br>£640.00 = | Total Cost<br>640.00<br>16 (Actual + Frstd) Hours x £40.00 | Comments<br>Add/Edit<br>Service increased |

# **Communicating with the Local Authority**

• To contact the Local Authority, go to Actions & Change Requests

| R        | Actions and Cha<br>No open Actions | ange Reque:        | <u>sts</u>                       |                                   |      |             |       |
|----------|------------------------------------|--------------------|----------------------------------|-----------------------------------|------|-------------|-------|
| • S      | elect New Action                   |                    |                                  |                                   |      |             |       |
| 📢 Acti   | ions and Change Rec                | quests             |                                  |                                   |      |             |       |
| Actions  |                                    |                    |                                  |                                   |      | New Ac      | ction |
| Assigned | To: [Any]                          |                    | Type: [Any]                      | ~                                 |      | View Ac     | tions |
| Status   | Last Post Date                     | <u>Title</u><br>Th | Re:<br>ere are no actions that r | Due<br>match your filter criteria | Ivee | Assigned To |       |

- Input the details as applicable Fields shown in **bold** are mandatory
- Use the drop-down boxes to select Type, Related To and Entity

Important – If option 'Client' is used in the 'Related To' field, it will AUTOMATICALLY populate the entity field with the name of the first client on the list. If the action is in relation to another individual, you must change the name

- Assign the action to a person or team
- Once complete, select Create Action

-

| Type:       | Hospital Admission                                                                                   | ~ |
|-------------|----------------------------------------------------------------------------------------------------|---|
| Related To: | Client                                                                                               | ~ |
| Entity:     | Bristow, Eric                                                                                        | ~ |
| Due Date:   | 22/03/2024                                                                                           |   |
| Assign to:  | Trevor Bland                                                                                         | ~ |
| Title:      | Planned hospital appointment                                                                         | _ |
| Text:       | Eric is going to hospital for planned<br>procedure this weekend and will not require<br>usual calls. |   |
| Attachment: | Choose File No file chosen                                                                           |   |

- The action has now been created and submitted
- To view the action, click the hyperlink within the title

| 📢 Acti   | ons and Change Req | uests                              |                          |            |                       |                   |
|----------|--------------------|------------------------------------|--------------------------|------------|-----------------------|-------------------|
| Actions  |                    | Ċ                                  | Action has been created  |            |                       | New Action        |
| Assigned | To: [Any]          | Туре:                              | [Any]                    | ~          |                       | View Actions      |
| Status   | Last Post Date     | Title                              | <u>Re:</u>               | Due        | Ixee                  | Assigned To       |
| <b>9</b> | 20/03/2024 14:16   | Planned<br>hospital<br>appointment | Mr Eric Bristow (Client) | 22/03/2024 | Hospital<br>Admission | LA (Trevor Bland) |
|          |                    |                                    |                          |            |                       |                   |

# **Using Reports:**

• Go to Reports

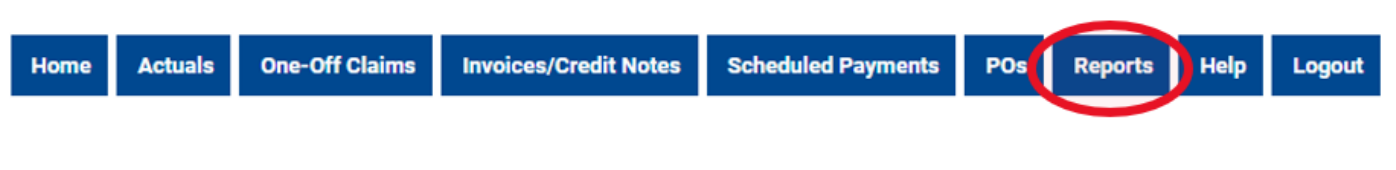

Reports available to you will be displayed here

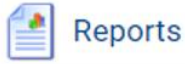

The following reports are currently available. Click to view.

<u>Commissioned Vs Actuals</u>
 <u>Pending Payments Exceptions</u>
 <u>Pending Scheduled Payments</u>
 <u>Remittance Advice Provider Payments</u>

#### **Commissioned Vs Actuals**

- This details the planned level of service and the actuals submitted
- Enter the date from and date to for the period you wish to view
- If you only wish to view results where the submission is different to the planned, tick 'Differences Only'
- You can View the results on screen or Download Data onto a CSV file

### Commissioned Vs Actuals Report

|                                               |                                           |  | Close and retu     |
|-----------------------------------------------|-------------------------------------------|--|--------------------|
| Service Group Class<br>Organisation<br>Client | [All Service Group Cliv<br>Ally Pally Ltd |  | View Download Data |
| Date From<br>Date To                          | 19/06/2023<br>25/06/2023                  |  |                    |
| Differences Only<br>Include Weeks Without Ac  | tuals                                     |  |                    |

This report requires parameters. Please complete the fields above and press the View or Download Data button.

#### **Pending Payment Exceptions**

- This details any exceptions that have been triggered in the current weeks submission
- The payment status shows whether the submission is being considered for payment or suspended
- You can View the results on screen or Download Data onto a CSV file

## Pending Payments Exceptions Report

|                   |                      |                                                     |                       |                                |                               |                 |                 |            | <u>Cl</u>        | ose ar | <u>id reti</u> | urn |
|-------------------|----------------------|-----------------------------------------------------|-----------------------|--------------------------------|-------------------------------|-----------------|-----------------|------------|------------------|--------|----------------|-----|
| Organisation Ally | Pally 🗸              |                                                     |                       |                                |                               |                 | View Dow        | nload Data | $\triangleright$ |        |                |     |
| ≔   ∀ ~           | ∀ ~   ī              | ]                                                   | +                     | ••                             | 1 of 1                        | ୍               | 015             |            | Q   🛱            | 8      |                | Â   |
|                   |                      | Pendi<br>fo                                         | ng P<br>r all         | aymer<br>Contra                | nts Ex<br>act Ty              | ceptic<br>pe Gr | on Repo<br>oups | rt         |                  |        |                |     |
| Pr                | ovider: All          | y Pally Ltd                                         |                       |                                |                               |                 |                 |            |                  |        |                |     |
| Pa                | yment Peri           | od: Ally Pally C                                    | are: 1                | 19/06/20                       | 23 - 25/                      | 06/2023         | 3               |            |                  |        |                |     |
| Exc               | ception Type         | Actual                                              |                       |                                |                               |                 | Threshold       | Value      | Payment Status   |        |                |     |
| Plan              | n exceeded for<br>ek | Miss Fallon Sherrock<br>Home Care - Homec<br>handed | are Flex              | 000), 19/06/2<br>ible - Bradfo | 2023, Ally F<br>ord - Single- | Pally           | 0%              | 25%        | Suspend          |        |                |     |
| Actuadd           | ual does not<br>I up | Mr Sid Waddell (8c84<br>Care - Homecare Fle         | 46000),<br>exible - B | 19/06/2023,<br>radford - Sir   | Ally Pally H<br>ngle-hande    | lome<br>d       |                 |            | Pay              |        |                | Ţ   |

### Pending Scheduled Payments

- View pending payments for the current weeks submission and the payment status
- You can View the results on screen or Download Data onto a CSV file
- You can filter on the status using the drop-down if required

| Organisation | Ally Pally Ltd 🗸 |
|--------------|------------------|
| Status       | [All] ×          |
| Date From    | [AII]            |
| Date To      | Carry forward    |
|              | Cancel           |
| '≔   ₽       | Pay              |
|              | Suspend          |
|              | Pay Instalment   |

•

|                                                         |                                                  |                                            |                                           |                            |                |                     |               | <u>Close a</u> | ind return |
|---------------------------------------------------------|--------------------------------------------------|--------------------------------------------|-------------------------------------------|----------------------------|----------------|---------------------|---------------|----------------|------------|
| Organisation A<br>Status [/<br>Date From 1<br>Date To 2 | Ally Pally Ltd<br>All]<br>9/06/2023<br>5/06/2023 | <b>~</b>                                   |                                           |                            | Viet           | w Download          | Data          |                |            |
| ≔   ∀ ~                                                 | ∠ ∀ ~ I                                          | T                                          | - + ••                                    | 1 of 1 6                   | <b>)</b>   (1) |                     | Q             | 08             | ^          |
|                                                         |                                                  |                                            | From 19/06/20                             | 23 to 25/06/2              | 2023           |                     |               |                |            |
|                                                         | Туре                                             | Homecare                                   |                                           |                            |                |                     |               |                |            |
|                                                         | Provider                                         | Ally Pally Ltd                             |                                           | Contract                   | Ally Pally     | Care                |               |                |            |
|                                                         | For Period                                       | 19/06/2023 - 25                            | /06/2023                                  | Due                        | 23 June 2      | 2023                |               |                |            |
|                                                         | Client                                           |                                            |                                           | Service                    |                | Amount<br>(ex. VAT) | VAT<br>Amount |                |            |
|                                                         | Item Note                                        | S                                          |                                           | Item Dates                 | Status         |                     |               |                |            |
|                                                         | Bristow, Eric                                    | (96836000)                                 |                                           | Ally Pally Home            | Care           | £180.00             | £0.00         |                |            |
|                                                         | Homecare<br>Spot. Budg                           | Flexible - Bradford                        | Double-handed (Hour),                     | 19/06/2023 -<br>25/06/2023 | Pay            | £40.00              | £0.00         |                |            |
|                                                         | Homecare<br>Spot. Budg                           | Flexible - Bradford<br>et 'RGVQ-5840'      | Single-handed (Hour),                     | 19/06/2023 -<br>25/06/2023 | Pay            | £140.00             | £0.00         |                |            |
|                                                         | Sherrock, Fal                                    | llon (ab836000)                            |                                           | Ally Pally Home            | Care           | £0.00               | £0.00         |                |            |
|                                                         | Adj. Homed<br>(Hour), Spo                        | care Flexible - Brad<br>ot. Budget 'RGVW-5 | ord - Single-handed                       | 19/06/2023 -<br>25/06/2023 | Suspend        | £10.00              | £0.00         |                | -          |
|                                                         | Homecare                                         | Flexible - Bradford                        | <ul> <li>Single-handed (Hour),</li> </ul> | 19/06/2023 -               | Suspend        | £40.00              | £0.00         |                |            |

#### **Remittance Advice Provider Payments**

- You can view any remittance advice report
- Use the drop-down menu for period to select the week you wish to view
- You can View the results on screen or Download Data onto a CSV file

## Remittance Advice Provider Payments Report

|                                                                              |                                                                                                    |        |                      | Close and return |
|------------------------------------------------------------------------------|----------------------------------------------------------------------------------------------------|--------|----------------------|------------------|
| Contract<br>Payment Method<br>Period (* Partially finalised payment periods) | Ally Pally Care<br>Scheduled (Pay on actuals: Always) 05/04/2021 V<br>12/06/2023 - 18/06/2023            | ~<br>~ | View                 | Download Data    |
| Summary<br>This report requires parameters. Please                           | 12/06/2023 - 18/06/2023<br>05/06/2023 - 11/06/2023<br>29/05/2023 - 04/06/2023<br>22/05/2023 - 28/05/2023 | D      | ownload Data button. |                  |

• If you only require a summary of total amount per client, tick the summary box, otherwise leave unticked

| Contract                                       | Ally Pally Care                | ~                    |
|------------------------------------------------|--------------------------------|----------------------|
| Payment Method                                 | Scheduled (Pay on actuals: Alv | vays) 05/04/2021 V 🗸 |
| Period (* Partially finalised payment periods) | 12/06/2023 - 18/06/2023        | ~                    |
| Summary                                        |                                |                      |